## **WPP20&WPP30**

This chapter covers compatibility, upgrades, and related usage issues for WPP20/WPP30.

## Compatibility

- Which Yealink endpoints are WPP20/WPP30 compatible with?
- What is the difference between the WPP20 and WPP30?
- Which PC and operating systems are compatible with WPP20/WPP30?

## Upgrade

- How to upgrade WPP20/WPP30 manually?
- Why and how to manually install WPP20/WPP30 software?

### Diagnostic

• How does WPP20/WPP30 export log/diagnostic files?

#### Use

- Why does the Yealink Wireless Presentation Pod software prompt that the WPPX0 version does not match?
- What should I do if it prompts that administrator rights are required to install the driver when using the extended screen of WPPX0?
- Why does the pairing with the WPP20/WPP30 fail? Why does content sharing fail?
- Does WPP20/WPP30 support ipad/iphone screen casting?
- Why does the PC's network automatically switch to connect to the endpoint after WPPX0 is connected to the computer?
- How to detect signal strength in the environment?
- Does MeetingBar/MVC support WPP30 reverse control?

### Which Yealink endpoints are WPP20/WPP30 compatible with?

Please refer to: WPP20 Compatibility/WPP30 Compatibility.

### What is the difference between the WPP20 and WPP30?

|                           | WPP20         | WPP30                      |
|---------------------------|---------------|----------------------------|
| Hardware encoding         | Not supported | Supported, up to 4Kp/30fps |
| Software encoding         | Supported     | Supported                  |
| Content sharing interface | USB-A         | USB-C(with USB-A adapter)  |

# Yealink

| Power supply mode                               | Powered by the USB-A port of the PC | Powered by the USB-A/USB-C port of the PC/mobile phone |
|-------------------------------------------------|-------------------------------------|--------------------------------------------------------|
| Data transmission method of the content sharing | 1x1 Wi-Fi 802.11ac                  | 2x2 MIMO Wi-Fi 6                                       |
| Extra USB port                                  | Not supported                       | Not supported                                          |
| BYOD feature                                    | Not supported                       | Support Wireless BYOD                                  |
| Whiteboard/Annotation/Reverse<br>Control        | Not supported                       | Supported                                              |
| Reverse power supply to PC/mobile phone         | Not supported                       | Not supported                                          |

## Which PC and operating systems are compatible with WPP20/WPP30?

WPP20/WPP30 use Windows 7, Windows 8, Windows 10, and Windows 11 systems and computers with Mac OS 10.10 and later for content sharing.

Below are the PCs that have been tested and found compatible by the Yealink team:

| Brand     | Model            |
|-----------|------------------|
| Мас       | MacBook Air      |
|           | MacBook pro 2022 |
| Lenovo    | Lenovo X1        |
|           | X280             |
|           | X270             |
|           | X260             |
|           | X240             |
|           | Yoga13X          |
|           | Air14s           |
| Microsoft | Surface Pro 6    |
|           | Surface Book 2   |
|           | Surface Book 3   |
| Dell      | Dell E5290       |
|           | Inspiron 15-3000 |
| НР        | HP 840 G5        |
| Huawei    | MateBook 14      |
|           | MateBook X Pro   |
| ThinkPad  | X260             |

## Yealink

| X390 |
|------|
| X13  |

## How to upgrade WPP20/WPP30 manually?

In general, after pairing WPP20/WPP30 with the endpoint and connecting it to the PC, if there's a version mismatch, it will prompt for an update. In some cases, updating via PC might fail, so you will need to manually enter the web user interface for the upgrade.

- Go to the web user interface of the endpoint (On the home page, go to More > Settings > About > IP to get the device IP address).
- 2. Enter the IP address of the endpoint into the address bar. For example, https://10.50.56.1/ and press Enter key.
- 3. Enter the user name and password (default user name: admin; default password: 0000), and click Login.
- Go to System > Upgrade, connect WPP20/WPP30 to the endpoint, and click update to update the firmware of WPP20/WPP30.

|                           | Update 🕐                               |                                                           |
|---------------------------|----------------------------------------|-----------------------------------------------------------|
| Yealink   MeetingBoard 65 | I have read and agreed                 | End User License Agreement                                |
| English (United States) 🔻 | Firmware Status                        |                                                           |
| 🙆 admin 🕐                 | Vendor Version                         | 21.1.1.15.20                                              |
| Status                    |                                        |                                                           |
| Device Control            | Firmware Version                       | 155.321.255.100                                           |
| H323/SIP 🗸                |                                        |                                                           |
| Network     V             | C Check for Update                     |                                                           |
| 🗱 System 🔨                | Update Schedule                        |                                                           |
| Basic                     |                                        |                                                           |
| Date& Time                | Auto Update                            | We will automatically keep the system up to date for you. |
| Collaboration Touch Panel | Manually Update                        |                                                           |
| Display                   |                                        |                                                           |
| Audio                     | Stored Firmware                        | 🔁 Select File                                             |
| Microphone                | Stored CTP18 Firmware                  | C Select File                                             |
| Camera                    | WPP20 Firmware                         | Ph. Salart File                                           |
| Backup & Restore          | (81.354.0.25)<br>Stored WPP30 Firmware |                                                           |
| UC Provider               | (270.352.0.70)                         |                                                           |
| Update                    | Upgrade Time                           | Upgrade Now 💌                                             |
| Auto Provision            |                                        |                                                           |
| System Diagnostic         |                                        | A Update                                                  |
| Application               |                                        | Oet tie talest inniwale noni mit insupport yeannik conn   |
| ScreenCast                |                                        | Config                                                    |
| =                         |                                        | Currice                                                   |

## Why and how to manually install WPP20/WPP30 software?

In the daily use of WPP20/WPP30 devices, the driver and software typically get invoked automatically. However, in certain situations, manual installation becomes necessary due to system limitations. Here are scenarios where manual driver installation might be required:

- Some Windows computers may require administrator privileges or have restrictions on USB installations.
- When you plug in a WPPX0 device into your computer, it might not automatically open the program and instead display a prompt saying "There is no available presentation software to share content with."
- If your computer has advanced antivirus software installed, it might prevent the screen sharing program from running automatically.

#### WPP20&WPP30

# Yealink

• When using the WPP30 to extend your screen, you may need administrator privileges to install the corresponding drivers.

Please download and install the driver from the following link on your computer:

- Windows: Yealink Wireless Presentation Pod.msi
- Mac: Yealink Wireless Presentation Pod.pkg
- Yealink Extern Desktop

## How does WPP20/WPP30 export log/diagnostic files?

The logs for WPPX0 are stored on the connected computer. Navigate to the folder path on the computer and copy the "log" folder. After copying, compress the "log" folder. Please avoid compressing it directly, as this may result in the loss of the most recent logs.

MAC: ~/Library/Application Support/Yealink Wireless Presentation Pod/log

Windows: %appdata%/yealink/Yealink Wireless Presentation Pod/log

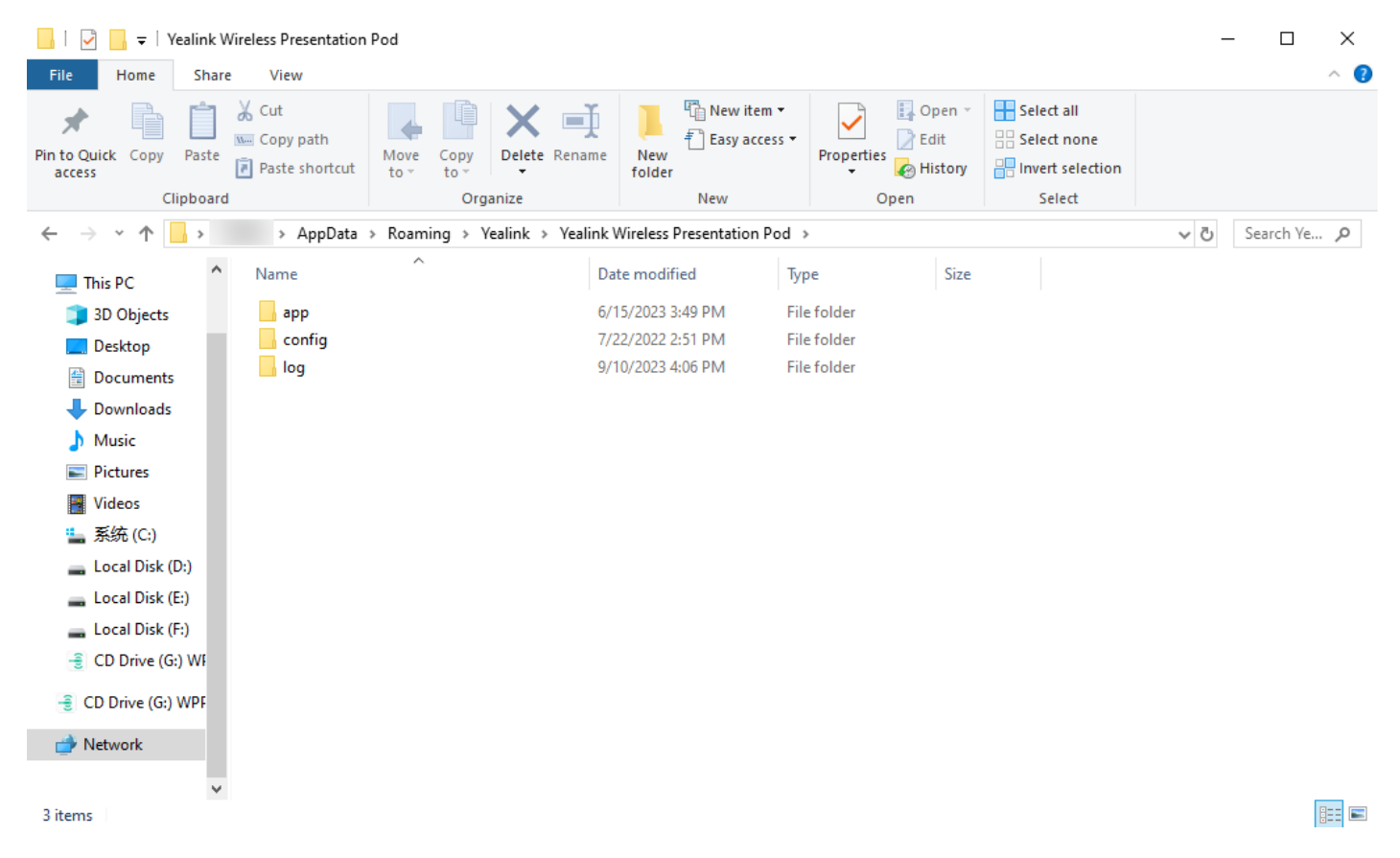

You can refer this video:

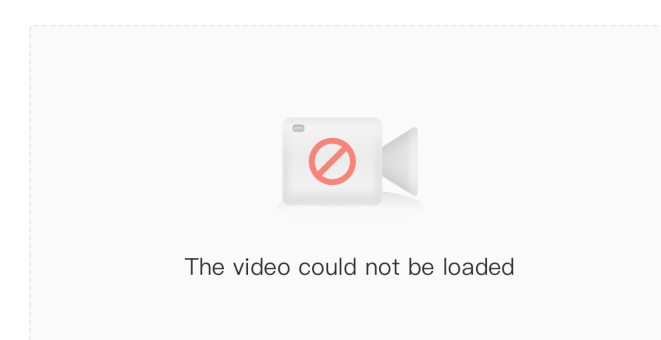

## Yealink

# Why does the Yealink Wireless Presentation Pod software prompt that the WPPX0 version does not match?

The firmware version of WPP20/WPP30 is embedded in the endpoint. If the current version of WPP20/WPP30 doesn't match the one embedded in the endpoint, the Yealink Wireless Presentation Pod software will prompt for an update when you connect it to a computer.

You can upgrade as instructed, and if the upgrade fails, you can refer to this troubleshooting.

| - <ul> <li>Yealink Wireless Presentation Pod</li> </ul>                                                                      | $\times$ |  |  |  |  |
|----------------------------------------------------------------------------------------------------|----------|--|--|--|--|
| !                                                                                                    |          |  |  |  |  |
|                                                                                                    |          |  |  |  |  |
| The firmware version is different from the host, and the upgrade may take three minutes to complete. Do you want to upgrade? |          |  |  |  |  |
| Continue Update                                                                                                    |          |  |  |  |  |

# What should I do if it prompts that administrator rights are required to install the driver when using the extended screen of WPPX0?

Due to permission restrictions, you will need to manually install the driver.

## Why does the pairing with the WPP20/WPP30 fail? Why does content sharing fail?

You can refer this troubleshooting.

## Does WPP20/WPP30 support ipad/iphone screen casting?

No. Currently, WPP20 and WPP30 only support mainstream Windows and Mac systems. WPP30 can also support mobile phone screen casting. When using a mobile phone to cast a screen, the mobile phone must have a full-featured Type-c port.

# Why does the PC's network automatically switch to connect to the endpoint after WPPX0 is connected to the computer?

You can go to the web user interface of endpoint, set *wpp.share.route=wpp*.

#### WPP20&WPP30

# Yealink

| <b>Yealink</b><br>MeetingBoard 65<br>English (United States) • | Auto Provision @        | Darlinet Mare                           | Warning × Default password is in use. Please changel |
|----------------------------------------------------------------|-------------------------|-----------------------------------------|------------------------------------------------------|
| <ul><li>admin</li><li>O</li><li>■ Status</li></ul>             | Auto Provision          |                                         |                                                      |
| Device Control                                                 | PNP Active              |                                         |                                                      |
| 🌲 H323/SIP 🗸 🗸                                                 | DHCP Active             |                                         |                                                      |
| <ul> <li>Network ~</li> <li>System ^</li> </ul>                | DM Server Active        |                                         |                                                      |
| Basic                                                          | Custom Option           |                                         |                                                      |
| Date&Time                                                      | DHCP Option Value       | yealink                                 |                                                      |
| Collaboration Touch Pa<br>Display                              | Server URL              | M7: wpp.share.route=wpp                 |                                                      |
| Audio                                                          | Username                |                                         |                                                      |
| Microphone                                                     | Password                | ······ ~                                |                                                      |
| Camera<br>Backup & Restore                                     | Attempt Expired Time(s) | 5 ^> (1-300)                            |                                                      |
| UC Provider<br>Update                                          | MAC-Oriented AES Key    | ······· ·· ·· ·· ·· ·· ·· ·· ·· ·· ·· · |                                                      |
| Auto Provision<br>System Diagnostic                            | Power on                |                                         |                                                      |
| · · · · · · · · · · · · · · · · · · ·                          |                         | Confirm Cance                           |                                                      |

## How to detect signal strength in the environment?

#### ∲ TIP

- You need to download the NetSpot tool on your computer first.
- The computer used to download the tools is the same computer used for content sharing.
- 1. After turning on the computer's Wi-Fi, launch the NetSpot tool. In the DISCOVER interface, you can scan and detect nearby hotspot signals.
- 2. Locate the signal with an SSID name matching the endpoint AP name, and the signal value represents the current signal strength.

3. The channel data represents the current channel, and you can check if there is excessive signal interference on the same channel.

| 🗿 discover 🛛 💡 s    | URVEY -            |       |       |        |    |      |      |         |         |      |         |       | 🔶 E     | XPORT GET I   | NEW VER | SION    |
|---------------------|--------------------|-------|-------|--------|----|------|------|---------|---------|------|---------|-------|---------|---------------|---------|---------|
| SSID                | BSSID              | Alias | Graph | Signal | %  | Min. | Max. | Average | Level   | Band | Channel | Width | Vendor  | Security      | Mode    | Last se |
| 🐴 [Hidden SSID]     | CC:08:FB:AC:C9:BC  |       |       | -35    | 71 | -96  | -35  | -37     |         | 5    | 149     | 80    | TP-LINK | WPA2 Personal | ac      | nov     |
| ବ [Hidden SSID]     | CC:08:FB:AC:C9:BA  |       |       | -12    | 98 | -96  | -10  | -21     |         | 2.4  | 1       | 40    | TP-LINK | WPA2 Personal | ac      | no      |
| ବ Yealink-5A3F6E-5G | C6:38:97:16:CB:B5  |       |       | -74    | 26 | -96  | -74  | -76     |         | 5    | 149     | 80    |         | WPA2 Personal | ac      | no      |
| Yealink-Office      | C4:D4:38:65:4E:82  |       |       | -45    | 59 | -47  | -44  | -45     |         | 5    | 52      | 80    | HUAWEI  | Open          | ax      | no      |
| Yealink-Device      | C4:D4:38:65:4E:80  |       |       | -45    | 59 | -47  | -44  | -45     |         |      | 52      | 80    | HUAWEI  | Open          | ах      | nc      |
| Yealink-Office      | C4:D4:38:65:16:42  |       |       | -73    | 27 | -96  | -71  | -72     |         | 5    | 60      | 80    | HUAWEI  | Open          | ax      | no      |
| Yealink-Device      | C4:D4:38:65:16:40  |       |       | -72    | 28 | -96  | -70  | -72     |         | 5    | 60      | 80    | HUAWEI  | Open          | ах      | no      |
| ବ Yealink-64DE03-5G | BE:28:57:81:3F:C9  |       |       | -      | -  | -96  | -74  | -74     |         | 5    | 40      | 80    | -       | WPA2 Personal | ac      | 4 m 3   |
| HUAWEI_5G           | B0:45:02:50:23:84  |       |       | -54    | 49 | -96  | -52  | -55     |         | 5    | 149     | 80    | Huawei  | WPA2 Personal | ах      | no      |
| HUAWEI_2.4          | B0:45:02:50:23:80  |       |       | -38    | 67 | -61  | -31  | -40     |         | 2.4  | 6       | 20    | Huawei  | WPA2 Personal | ax      | no      |
| ବ Yealink-38F2A0-5G | AE:39:55:66:0A:87  |       |       | -      | -  | -96  | -53  | -61     |         | 5    | 153     | 80    | -       | WPA2 Personal | ac      | 21 s    |
| Yealink-Office      | AC:75:1D:DB:AA:32  |       |       | -52    | 51 | -56  | -52  | -53     |         | 5    | 60      | 40    | HUAWEI  | Open          | ax      | no      |
| Yealink-Device      | AC:75:1D:DB:AA:30  |       |       | -52    | 51 | -56  | -52  | -53     | # # 1   | 5    | 60      | 40    | HUAWEI  | Open          | ax      | no      |
| DIRECT-aBYL4110-T03 | AA:6D:AA:3D:C2:8C  |       |       | -      |    | -96  | -58  | -62     |         | 5    | 40      | 20    | -       | WPA2 Personal | ac      | 6 s     |
| ବ Yealink-609A1B-5G | AA:54:5C:17:54:70  |       | -     | -61    | 41 | -96  | -60  | -64     |         | 5    | 48      | 80    | -       | WPA2 Personal | ac      | no      |
| TP-LINK_60DB        | A4:1A:3A:37:60:DD  |       | _     | - 59   | 43 | -96  | -54  | -57     |         | 5    | 153     | 80    | TP-LINK | WPA2 Personal | ac      | no      |
| TP-LINK_60DB        | A4:1A:3A:37:60:DB  |       |       | -42    | 63 | -96  | -37  | -46     |         | 2.4  | 6       | 40    | TP-LINK | WPA2 Personal | ac      | no      |
| ବ Yealink-F099B2-5G | 8E:53:6C:A2:FF:D5  |       |       | -      | -  | -96  | -45  | -54     |         | 2.4  | 3       | 20    | -       | WPA2 Personal | ac      | 6 s     |
| MERCURY_NAT         | 8C:F2:28:C7:D8:64  |       |       | -51    | 52 | -96  | -44  | -51     |         | 2.4  | 1 + 1   | 40    | MERCURY | WPA2 Personal | n       | no      |
| ବ Yealink-6F2C4B-5G | 82:9E:76:76:54:02  |       |       |        | -  | -96  | -68  | -70     |         | 5    | 36      | 80    | -       | WPA2 Personal | ac      | 6 s     |
| S DIRECT-NW         | 82:5E:C0:E9:5F:2D  |       | _     | -67    | 34 | -96  | -65  | -66     | <b></b> | 5    | 165     | 20    | -       | WPA2 Personal | n       | nc      |
| S DIRECT-SV         | 82:5E:C0:E9:5F:1B  |       |       | -      | -  | -96  | -52  | -54     |         | 5    | 153     | 80    | -       | WPA2 Personal | ac      | 26 s    |
| ବ Yealink-156520-5G | 82:5E:C0:E8:5F:2D  |       | _     | -66    | 35 | -96  | -64  | -66     |         | 5    | 165     | 20    | -       | WPA2 Personal | ac      | no      |
| Vaslink-600602-5G   | \$2-5E-CO-E8-5E-1R |       |       | 50     | 50 | 57   | 51   | 54      |         | 5    | 150     | 00    |         | WDA2 Demonal  |         |         |

## (i) NOTE

Yealink

The optimal signal strength for screen casting in the environment is between -30 to -40, which is the best signal range. Signal strength below -65 is considered weak, and it may result in issues like packet loss, screen artifacts, lag, or disconnection due to environmental interference. For signal strengths below -80, it's recommended to either adjust the environment or switch to a wired screen casting device.

### Does MeetingBar/MVC support WPP30 reverse control?

Not supported. Currently, only MeetingBoard supports WPP30 reverse control. For more information, please refer to Wireless Reverse Control-Teams/Wireless Reverse Control-Zoom.